## Postulations MS Médecine/Dentisterie

## Postuler aux spécialisations

Durant la phase de postulations :

- 1. Connectez-vous à l'application Mon ULB ;
- 2. Cliquez sur l'onglet « Etudier à l'ULB » ;
- 3. Sélectionnez l'application « Formulaire de candidature (Admission) ;
- 4. Sélectionnez l'onglet « Choix d'étude » ;

🛓 Données personnelles 🛛 🚍 Parcours antérieur 🖉 Choix d'études 🟥 Choix de Masters de spécialisation 🕹 Autres Informations 🖉 Etat de la demande 🔞 Alde

- 5. Dans le cadre « Formation souhaitée » choisissez l'onglet « Master de spécialisation » ;
- 6. Sélectionnez « Master de spécialisation en médecine programme générique » ;

| ormation souhaitée 🔞                                                                                           |                                   |                          |                |              |                  |   |
|----------------------------------------------------------------------------------------------------|-----------------------------------|--------------------------|----------------|--------------|------------------|---|
| Année académique 2025/2026 🗸 🗸                                                                                 |                                   |                          |                |              |                  |   |
| noisissez un type de cursus                                                                                    |                                   |                          |                |              |                  |   |
| Cursus régulier                                                                                                |                                   | Cours isolés             | Auditeur libre | Ju           | ry universitaire |   |
| hoisissez un type de formation                                                                                 |                                   |                          |                |              |                  |   |
| Bachelier                                                                                                    | Master                            | Master de spécialisation | A.E.S.S.       | C.A.P.A.E.S. | Doctorat         |   |
| Vous trouverez le détail des conditions d                                                                      | l'accès du programme désiré en su | uvant ce lien.           |                |              |                  |   |
|                                                                                                    |                                   |                          |                |              |                  |   |
| titulé du programme                                                                                            |                                   |                          |                |              |                  |   |
| titulé du programme<br>Master de spécialisation en médecine - pro                                              | ogramme générique MS-RQUE         |                          |                |              |                  | × |
| titulé du programme<br>Master de spécialisation en médecine - pro<br>inée d'étude, option, finalité ou mineure | ogramme générique MS-RQUE         |                          |                |              |                  | × |

7. Cliquez sur le bouton « Enregistrer »;

Compléter ma demande

- 8. Sélectionnez l'onglet « Choix de Masters de spécialisation » ;
- 9. Encodez vos préférences de choix de spécialisation dans le formulaire :

| > Information pour l'inso   | ription 2025/2026           |                           |                                     |                       |                     |      |                        |               |
|-----------------------------|-----------------------------|---------------------------|-------------------------------------|-----------------------|---------------------|------|------------------------|---------------|
|                             |                             |                           | -                                   |                       |                     |      | Soumettre ma demande > | Enregistrer 🖥 |
| Données personnelles        | Parcours antérieur          | S Choix d'études          | Choix des Masters de spécialisation | + Autres informations | SEtat de la demande | Aide |                        |               |
| Choix des Masters de spécia | lisation                    |                           |                                     |                       |                     |      |                        |               |
| Premier choix :             |                             |                           |                                     |                       |                     |      |                        |               |
| Master de spécialisation en | biologie clinique MS-BIOC   |                           | ×                                   | ~                     |                     |      |                        |               |
| Deuxième choix :            |                             |                           |                                     |                       |                     |      |                        |               |
| Master de spécialisation en | chirurgie plastique, recons | tructrice et esthétique 1 | AS-CHIP X                           | ~                     |                     |      |                        |               |
| Troisième choix :           |                             |                           |                                     |                       |                     |      |                        |               |
| Master de spécialisation en | gynécologie-obstétrique M   | S-OBST                    | ×                                   | ×                     |                     |      |                        | C             |

- 10. Téléchargez les lettres de motivations pour chacune des spécialisations pour lesquelles vous avez postulé ;
- 11. Cliquez sur « Soumettre ma demande » et valider la soumission.

## Changer l'ordre de préférence

Après la phase de postulations, durant la période de modification des choix :

- 1. Connectez-vous à l'application Mon ULB ;
- 2. Cliquez sur l'onglet « Etudier à l'ULB » ;
- 3. Sélectionnez l'application « Formulaire de candidature (Admission) ;
- 4. Sélectionnez l'onglet « Choix de Masters de spécialisation » ;
- 5. Utilisez les flèches bleues pour modifier l'ordre de préférence des spécialisations :

| 🛓 Données personnelles 🛛 🔚 Parcours antérieur 📚 Choix d'é                | udes 🚯 Choix des Masters de spécialisation | + Autres informations | 🕑 Etat de la demande | Aide |  |
|--------------------------------------------------------------------------|--------------------------------------------|-----------------------|----------------------|------|--|
| Choix des Masters de spécialisation                                      |                                            |                       |                      |      |  |
| ✓ Premier choix :                                                        |                                            |                       |                      |      |  |
| Master de spécialisation en biologie clinique MS-BIOC                    | х                                          | ~                     |                      |      |  |
| ↑ ↓ Deuxième choix :                                                     |                                            |                       |                      |      |  |
| Master de spécialisation en chirurgie plastique, reconstructrice et esth | tique MS-CHIP X                            | ~                     |                      |      |  |
| Troisième choix :                                                        |                                            |                       |                      |      |  |
| Master de spécialisation en gynécologie-obstétrique MS-OBST              | ×                                          | ~                     |                      |      |  |
|                                                                          |                                            |                       |                      |      |  |